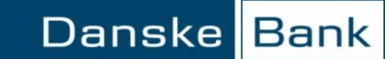

### Generelt

Du kan oprette en bruger ved at klikke på 'Opret bruger' enten i topmenuen eller på knappen 'Opret bruger' nederst i brugeroversigten.

| Danske <mark>Bank</mark>  | Mine                       | genveje 🗸 Administration 🗸      | • eArkiv 👻 Kontakt og                 | hjælp <del>v</del> Landevalg: DK |
|---------------------------|----------------------------|---------------------------------|---------------------------------------|----------------------------------|
| Bruger-<br>administration | Generelle<br>indstillinger | Kontoindstillinger              | Filindstillinger                      | ndre services                    |
| Brugeroversigt            | Brugerinformation          | Indstillinger for Kontooversigt | Indstillinger for Filer fra           |                                  |
| → Opret bruger            | Sikkerhed                  | Indstillinger for               | banken                                | eLearning [7]                    |
| Brugerændringer til       | Dato- og beløbsformat      | Kontobevægelser                 | Indstillinger for Filer til<br>banken |                                  |
| godkendelse               | Format for regneark        | Saldohistorik                   |                                       | ./kundenummer                    |
| eLearning                 | Meddeleleesteleened lee ef | Kontonavne                      | banken                                | ummer i Business                 |

Afhængig af indholdet af din Business Online aftale skal du igennem op til ni trin for at oprette en bruger.

Du kan navigere valgfrit imellem trinene ved at trykke på enten det ønskede "trintal" eller Tilbage/Næste nederst på siden.

For at gennemføre en brugeroprettelse eller –ændring skal du altid trykke på 'Afslut' på sidste trin og indtaste din personlige kode.

### **Trin 1: Stamoplysninger**

På første trin skal du udfylde en række informationer om den nye bruger. Vi anbefaler, at du registrerer en bruger med CPR-nummer. Du kan dog vælge at lade banken tildele brugeren et kundenummer.

Hvis du opretter en bruger med CPR-nummer, skal du være omhyggelig med at oplyse det fulde og korrekte for- og efternavn.

Husk at medarbejdere skal have underskrevet en samtykkeerklæring, for at du må anvende deres CPR-nummer.

I feltet *Emne* har du mulighed for at angive for eksempel et organisatorisk tilhørsforhold, reference eller en bemærkning. Hvis der allerede er oprettet et emne eller et tilhørsforhold, vises også en rulleliste, hvor du kan vælge eksisterende emner/tilhørsforhold.

| Opret bruger -                         |                                                                                                    | eLearning Ţ                                                                                                    |
|----------------------------------------|----------------------------------------------------------------------------------------------------|----------------------------------------------------------------------------------------------------|
| Stamoplysninger                        |                                                                                                    | CDD ps //wmdonummes                                                                                                    |
| CPR-nr.:<br>Fornavn(e):                |                                                                                                    | CPR-nr. / kundenummer<br>CPR-nr. betegnes fremover<br>kundenummer i Business<br>Online.                                                                         |
| Efternavn:<br>Brugernavn:<br>Nyt emne: |                                                                                                    | Husk, at medarbejderen<br>skal have underskrevet<br>samtykkeerkkæring, før<br>medarbejderens CPR-nr.<br>må anvendes.                                            |
| eller<br>Eksisterende emne:            | Vælg emne Q                                                                                                    | Medarbejderens CPR-nr. og<br>navn kontrolleres med<br>CPR-registerets oplysninger.                                                                              |
| Virksomhedsadresse:                    | DANSKE BANK<br>CORPORATE DEVELOPMENT<br>34AK CORPORATE EBANKING<br>EIBY INDUSTRIVEJ 41<br>2600 GLOSTRUP<br>DANMARK | For-og efternavn<br>For- og efternavn i Business<br>Online skal være identisk<br>med CPR-registerets<br>oplysninger.<br>Brugernavn<br>Medarbeiderens brugernavn |
| Benyt alternativ adresse:              | Vælg adresse 🗸                                                                                                    | fremgår både af                                                                                                    |
| Mobiltelefon:                          | +45 12345678                                                                                                    | Online og Brugerfuldmagten                                                                                                    |
| E-mailadresse:                         | navn@mail.dk pinkoden sendes.                                                                                      |                                                                                                    |
| Se i eLearning hvordan du o            | pretter nye brugere og giver dem adgang til konti og funktioner i Business Online.                                 | ≥ Vistrin ▲ Afbryd                                                                                                    |

### Trin 2: Tildeling af moduler

I listen 'Alle moduler' kan du se alle de moduler, som du kan tildele brugeren.

### Generelt

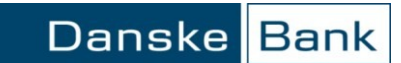

|              | Opret bruger - User1                                                                                                    |                                                                                                    | eLearning 🖓                                                                                                    |
|--------------|----------------------------------------------------------------------------------------------------|----------------------------------------------------------------------------------------------------|----------------------------------------------------------------------------------------------------|
|              | Tildeling af moduler<br>Alle moduler<br>Administration<br>Meddeleiser<br>Statistik og rapporter - Virksomhed<br>Statistik og rapporter - Koncern<br>Betalingskort<br>Cash Management DK - Kontoinformation<br>Cash Management DK - Filoverførsel<br>Cash Management SE - Betalinger<br>Cash Management SE - Betalinger<br>Cash Management SE - Biverførsel<br>Cash Management - BigCom/Bankgiro Link SE | Valgte moduler<br>iføj><br>sj alle»<br>srn alle                                                                         |                                                                                                    |
|              | < Tilbage                                                                                                    | 1234567891011                                                                                                    | Næste > Vis trin 🔺 Afbryd                                                                                                    |
| Vælg moduler | For at tildele et modul skal du mar<br>Du kan vælge flere moduler på én<br>klikker på de ønskede moduler, og<br>alle'.<br><b>Trin 3: Tildeling af adgange til</b> A                                                                                                    | kere det i listen og trykke på<br>gang ved enten at holde Ctrl-t<br>til sidst trykke 'Tilføj' eller v<br>Administration | <i>Tilføj.</i><br>tasten nede, mens du<br>⁄ed at trykke på 'Tilføj                                                                          |
| Generelt     | I 'Tildeling af adgange til administ<br>administrationsrettigheder brugere                                                                                                    | ration skal du vælge hvilke<br>n skal have.                                                                             |                                                                                                    |
|              | Opret bruger - User                                                                                                    |                                                                                                    | eLearning Ţ                                                                                                    |
|              | Brugeradministration         Kan sparge på brugere         Kan spærre brugere og bestille adgange         Kan oprette brugere:         Oprette         Yderligere adgange         Kan oprette betalingsmaksimum - konto:                                                                                                    | 2 i forening<br>alene                                                                                                   | Aftaleadministration<br>Vær opmærksom på, at hvis<br>brugeren får adgang til at<br>godkende oprettelser til<br>Aftaleadministration, kræves |

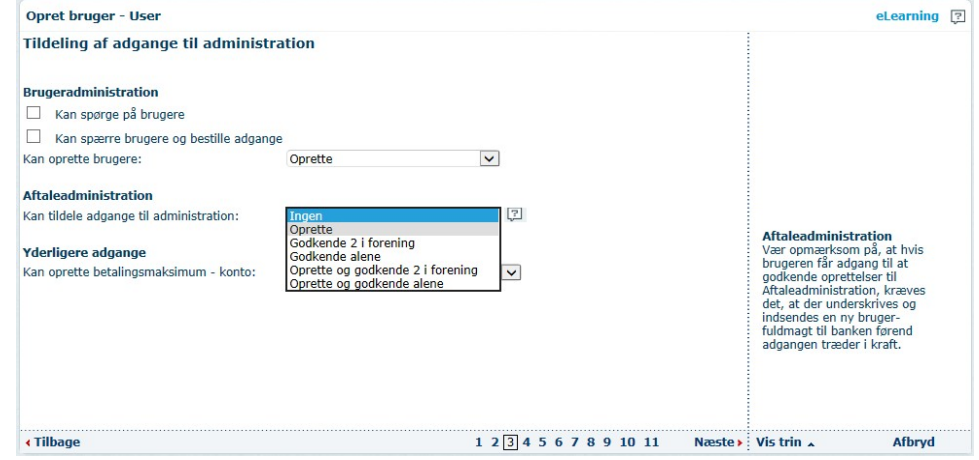

### Brugeradministration

Hvis brugeren har fået adgang til modulet Administration i trin to, skal du i trin tre specificere, hvilke adgange brugeren skal have til Administration. Du kan vælge mellem:

- 'Kan spørge på brugere' ٠
- 'Kan spærre brugere og bestille adgange' •
- 'Kan oprette brugere' •
- 'Aftaleadministration Kan tildele adgange til Administration' •

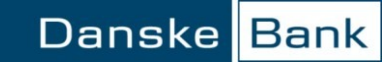

| Kan spørge på brugere                     | 'Kan spørge på brugere' giver brugeren adgang til at se brugeroversigten samt aftalens<br>Tilslutningsaftale, Modulbeskrivelse og alle brugeres Brugerfuldmagter i eArkiv.                              |
|-------------------------------------------|----------------------------------------------------------------------------------------------------|
| Kan spærre brugere og<br>bestille adgange | Hvis brugeren skal kunne spærre brugere, ophæve en spærring eller bestille adgange<br>til andre (midlertidig kode og/eller nøgleviser), sættes flueben ved 'Kan spærre brugere<br>og bestille adgange'. |
| Kan oprette brugere                       | Hvis du giver brugeren adgang til 'Kan oprette brugere', får brugeren adgang til at                                                                                                    |
|                                           | <ul><li>oprette brugere</li><li>rette brugere</li></ul>                                                                                                    |

• slette brugere.

I drop down-menuen skal du vælge, hvilken fuldmagt brugeren skal have til denne adgang.

| Kan oprette brugere: | Ingen<br>Oprette<br>Godkende 2 i forening |   |
|----------------------|-------------------------------------------|---|
|                      | Godkende alene                            |   |
|                      | Oprette og godkende 2 i forening          |   |
|                      | Oprette og godkende alene                 | ? |
|                      |                                           |   |

| Fuldmagt                            | Betydning                                                                                                    |
|-------------------------------------|----------------------------------------------------------------------------------------------------|
| Oprette                             | Brugeren kan oprette, rette og slette brugere, men ikke<br>aktivere dem. 1 eller 2 andre brugere skal godkende<br>ændringerne, før de bliver aktiveret.                                                                                                    |
| Godkende 2 i<br>forening            | Brugeren kan kun godkende oprettelser, ændringer og<br>sletninger foretaget af andre brugere. En anden bruger skal<br>2. godkende ændringerne, før de bliver aktiveret.                                                                                    |
| Godkende alene                      | Brugeren kan kun godkende oprettelser, ændringer og<br>sletninger foretaget af andre brugere. Det kræver ikke 2.<br>godkendelse.                                                                                                    |
| Oprette og godkende<br>2 i forening | Brugeren kan oprette, rette og slette brugere, men ikke<br>aktivere dem. En anden bruger skal 2. godkende<br>ændringerne, før de bliver aktiveret.<br>Brugeren kan 2. godkende oprettelser, rettelser og<br>sletninger, der er foretaget af andre brugere. |
| Oprette og godkende<br>alene        | Brugeren kan oprette, rette og slette brugere. Det kræver<br>ikke 2. godkendelse.<br>Brugeren kan 2. godkende oprettelser, rettelser og<br>sletninger, der er foretaget af andre brugere.                                                                  |

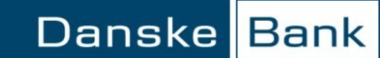

### Aftaleadministration Kan tildele adgange

Hvis du giver brugeren adgang til "Aftaleadministration", får brugeren adgang til at oprette, rette og slette andre brugeres administrationsadgange.

Adgangen 'Aftaleadministration' forudsætter, at brugeren også får adgang til 'Kan spørge på brugere' og 'Kan oprette brugere'.

Adgangen 'Kan oprette brugere' forudsætter, at brugeren også får adgang til 'Kan spørge på brugere'.

I rullemenuen skal du vælge, hvilken fuldmagt brugeren skal have til denne adgang. Man skal have samme fuldmagt til 'Kan oprette brugere' og 'Aftaleadministration'.

| Aftaleadministration                    |                                                                                                    |   |
|-----------------------------------------|----------------------------------------------------------------------------------------------------|---|
| Kan tildele adgange til administration: | Ingen                                                                                                    | 2 |
|                                         | Oprette<br>Godkende 2 i forening<br>Godkende alene<br>Oprette og godkende 2 i forening<br>Oprette og godkende alene | > |

| Fuldmagt                | Betydning                                                 |
|-------------------------|-----------------------------------------------------------|
| Oprette                 | Brugeren kan oprette, rette og slette brugere, men ikke   |
|                         | aktivere dem. 1 eller 2 andre brugere skal godkende       |
|                         | ændringerne, før de bliver aktiveret.                     |
| Godkende 2 I forening   | Brugeren kan kun godkende oprettelser, ændringer og       |
|                         | sletninger foretaget af andre brugere. En anden bruger    |
|                         | skal 2. godkende ændringerne, før de bliver aktiveret.    |
| Godkende alene          | Brugeren kan kun godkende oprettelser, ændringer og       |
|                         | sletninger foretaget af andre brugere. Det kræver ikke 2. |
|                         | godkendelse.                                              |
| Oprette og godkende 2 i | Brugeren kan oprette, rette og slette brugere, men ikke   |
| forening                | aktivere dem. En anden bruger skal 2. godkende            |
|                         | ændringerne, før de bliver aktiveret.                     |
|                         | Brugeren kan 2. godkende oprettelser, rettelser og        |
|                         | slatninger, der er feretaget af endre brugere             |
|                         | stetninger, der er foretaget af andre brugere.            |
| Oprette og godkende     | Brugeren kan oprette, rette og slette brugere. Det kræver |
| alene                   | ikke 2. godkendelse.                                      |
|                         |                                                           |
|                         | Brugeren kan 2. godkende oprettelser, rettelser og        |
|                         | sletninger, der er foretaget af andre brugere.            |

Vær opmærksom på, at hvis du tildeler brugeren adgang til Aftaleadministration, kræver det, at ejeren af aftalen underskriver brugerfuldmagten.

Når du er færdig med at oprette den nye bruger med adgang til Aftaleadministration, bliver brugeren aktiv. Selve Aftaleadministrationsadgangen bliver dog først

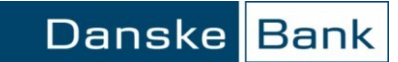

tilgængelig, når I har printet brugerfuldmagten ud fra eArkivet, underskrevet den og sendt den til banken.

Kan oprette betalingsmaksimum - konto Hvis du giver brugeren adgang til 'Kan oprette betalingsmaksimum - konto', får brugeren adgang til at oprette, rette og slette betalingsmaksimum på de konti, som er tilknyttet Business Online aftalen. I rullelisten skal du vælge, hvilken fuldmagt brugeren skal have.

Fuldmagt Betydning Brugeren kan oprette, rette, og 1. godkende 2 i forening (A) betalingsmaksimum på konti, men ikke godkende dem alene Betalingsmaksimum - konto skal godkendes af en anden bruger med A-, B-, C- eller Alene-fuldmagt – det kalder vi at 2. godkende. En bruger med to i forening (A) fuldmagt kan 2. godkende betalingsmaksimum - konto, der er oprettet og rettet af andre brugere med A-, B- eller C-fuldmagt. Brugeren kan oprette, rette og 1. godkende 2 i forening (B) betalingsmaksimum på konti, men ikke godkende dem alene. Betalingsmaksimum - konto skal godkendes af en anden bruger med A-, C- eller Alene-fuldmagt – det kalder vi at 2. godkende. En bruger med to i forening (B) fuldmagt kan 2. godkende betalingsmaksimum - konto, der er oprettet og rettet af andre brugere med A- eller C-fuldmagt. 2 i forening (C) Brugeren kan oprette, rette og 1. godkende betalingsmaksimum på konti, men ikke godkende dem alene. Betalingsmaksimum - konto skal godkendes af en anden bruger med A-, B- eller Alene-fuldmagt – det kalder vi at 2. godkende. En bruger med to i forening (C) fuldmagt kan 2. godkende betalingsmaksimum - konto, der er oprettet og rettet af andre brugere med A- eller B-fuldmagt En bruger med Alene-fuldmagt kan oprette, rette og Alene godkende betalingsmaksimum - konto, uden det kræver 2. godkendelse. En bruger med Alene-fuldmagt kan selvfølgelig også godkende betalingsmaksimum - konto, der er oprettet og rettet af andre brugere med A-, B- eller C-fuldmagt.

### Trin 4: Tildeling af adgange til virksomheder og konti

Virksomhed

I rullelisten 'Virksomheder og konti' ser du de virksomheder, der er tilknyttet aftalen, og om de er tilmeldt Administration, samt muligheden for at se hvilke 'Konti i

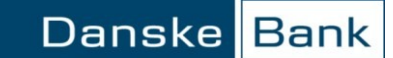

udlandet' der er på aftalen. Administration giver udvalgte Business Online-brugere ret til at se og administrere andre brugere.

Her skal du vælge, hvilken virksomheds konti brugeren skal have adgang til. Tryk derefter på 'Hent konti'.

| indening ar adgange a  | i konu                                                                                                    |                                |
|------------------------|----------------------------------------------------------------------------------------------------|--------------------------------|
| /irksomheder og konti: | Virksomheder tilmeldt administration                                                                                                    | <ul> <li>Hent konti</li> </ul> |
|                        | Virksomheder tilmeldt administration<br>1234567890 - Virksomhed1<br>2345678901 - Virksomhed 2<br>Konti i udlandet<br>Virksomheder ikke tilmeldt administration<br>3456789012 - Virksomhed 3<br>4567890123 - Virksomhed 4<br>Fjern alle | halt 200 konti)                |

Du kan kun hente konti fra virksomheder, der er tilmeldt Administration. Hvis du vil tilmelde en virksomhed Administration, skal du vælge virksomheden i drop downmenuen. Via en informationsboks får du adgang til en fuldmagtsblanket, som du skal udfylde.

| Message | from webpage                                   |                                      |                                                                    | ×                                 |
|---------|------------------------------------------------|--------------------------------------|--------------------------------------------------------------------|-----------------------------------|
| ?       | Virksomheden, du ha<br>Hvis du vil tilmelde vi | ar valgt, er ikke<br>irksomheden, sl | tilmeldt Administration i Busine<br>val fuldmagtsblanketten udfyld | ss Online.<br>es og underskrives. |
|         | Hent fuldmagtsblank                            | etten ved at tr                      | ykke OK.                                                           |                                   |
|         |                                                | ОК                                   | Cancel                                                             |                                   |

#### Vælg konti

Du skal markere den eller de konti, brugeren skal have adgang til og trykke på 'Tilføj'. Du kan tildele flere konti på en gang, ved enten at holde Ctrl-tasten nede mens du klikker på de ønskede moduler og til sidst trykke 'Tilføj' eller ved at trykke på 'Tilføj alle'.

```
Opret bruger - BRUGER 4 - 2 I FORENING (A)
```

```
Tildeling af adgange til konti
```

| Virksomhed: 9004143490 - VIRKSOM | HED A/S Hent konti                 |
|----------------------------------|------------------------------------|
| VIRKSOMHED A/S                   | Valgte konti (Maksimalt 200 konti) |
| 3001033778 Erhvervskonto         |                                    |
| 3001033786 Erhvervskonto         | Tilføj                             |
| 3001033794 Valutakonto           |                                    |
| 3001033808 Valutakonto           | Tilføjalle                         |
|                                  | Fjern                              |
|                                  | Fjern alle                         |
| Antal: 4                         | Antal: 0                           |

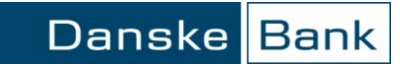

|                                           | Du kan højst tilføje 200 konti ad gangen. Ønsker du at vælge flere konti, skal du først tilføje adgang til de første 200 konti – derefter kan du hente og tilføje flere konti på samme måde.                                                                                                    |  |  |
|-------------------------------------------|----------------------------------------------------------------------------------------------------|--|--|
|                                           | Under den venstre liste er antallet af konti, der blev hentet, angivet. Under den højre<br>liste er antallet af valgte konti angivet.                                                                                                    |  |  |
|                                           | Er kontoen foranstillet *, ** eller ***, er der allerede registreret en fuldmagt på kontoen. Læs mere herom under Tildeling af adgange til konti.                                                                                                    |  |  |
|                                           | Hvis en bruger skal have forskellige adgange til kontiene, skal tilføjelsen ske over flere<br>gange. Hvis en bruger skal have adgang til at forespørge på nogle konti, skal disse<br>tilføjes. Marker, at brugeren kan spørge på de udvalgte konti, tryk på 'Tildel adgange'<br>og gå til næste side. Gå en side tilbage og tilføj andre konti. Marker, at brugeren skal<br>spørge på de udvalgte konti. Marker, at brugeren kan oprette betalinger på de udvalgte<br>konti og tildel fuldmagten til de valgte konti. Tryk på 'Tildel adgange' og gå til næste<br>side. |  |  |
| Kan spørge på de valgte<br>konti          | Hvis en bruger skal kunne se kontooversigter på de valgte konti, skal du markere tjekboksen.                                                                                                    |  |  |
|                                           | 🗹 🛛 Kan spørge på de udvalgte konti                                                                                                    |  |  |
| Kan oprette betalinger på<br>valgte konti | Hvis en bruger skal kunne oprette betalinger på de valgte konti, skal du markere <b>de</b> tjekboksen.                                                                                                    |  |  |
| -                                         | 🗹 Kan oprette betalinger på de udvalgte konti                                                                                                    |  |  |
| Fuldmagt til de valgte<br>konti           | Hvis en bruger skal kunne gennemføre betalinger på de valgte konti, skal du desuden vælge den ønskede fuldmagtstype i drop down-menuen.                                                                                                    |  |  |
|                                           | Fuldmagt til de valgte konti:IngenTildel adgangeIngenTildelte adgange til konti2 i forening (A)KontonavnKontonum                                                                                                    |  |  |
|                                           |                                                                                                    |  |  |

| Fuldmagt         | Betydning                                                                                                    |
|------------------|----------------------------------------------------------------------------------------------------|
| 2 i forening (A) | Brugeren kan oprette, rette, og 1. godkende betalinger,<br>men ikke gennemføre dem. Betalingerne skal<br>godkendes af en anden bruger med A-, B-, C- eller<br>Alene-fuldmagt – det kalder vi at 2. godkende. En<br>bruger med to i forening (A) fuldmagt kan 2.<br>godkende betalinger, der er oprettet og rettet af andre<br>med A-, B- eller C-fuldmagt. |

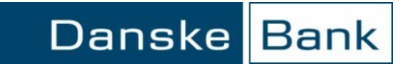

|                            | 2 i forening (B)                                                                                                    | Brugeren<br>men ikke<br>godkendes<br>Alenefuld                                                                                                    | kan oprette, rette og 1.<br>gennemføre dem. Betal<br>s af en anden bruger mo<br>magt – det kalder vi at                                                                                                    | godkende betalinger,<br>lingerne skal<br>ed A-, C- eller<br>2. godkende.                                                                                     |
|----------------------------|----------------------------------------------------------------------------------------------------|----------------------------------------------------------------------------------------------------|----------------------------------------------------------------------------------------------------|----------------------------------------------------------------------------------------------------|
|                            |                                                                                                    | En bruger<br>godkende<br>med A- el                                                                                                    | med to i forening (B) f<br>betalinger, der er opret<br>ler C-fuldmagt.                                                                                                    | ùldmagt kan 2.<br>tet og rettet af andre                                                                                                    |
|                            | 2 i forening (C)                                                                                                    | Brugeren<br>men ikke<br>godkendes<br>Alenefuld                                                                                                    | kan oprette, rette og 1.<br>gennemføre dem. Betal<br>s af en anden bruger mo<br>magt – det kalder vi at                                                                                                    | godkende betalinger,<br>lingerne skal<br>ed A-, B- eller<br>2. Godkende.                                                                                     |
|                            |                                                                                                    | En bruger<br>godkende<br>brugere m                                                                                                    | med to i forening (C) f<br>betalinger, der er opret<br>ed A- eller B-fuldmagt                                                                                                    | uldmagt kan 2.<br>tet og rettet af andre                                                                                                    |
|                            | Alene                                                                                                    | En bruger<br>godkende                                                                                                    | med Alene-fuldmagt k<br>betalinger, uden det kr                                                                                                    | an oprette, rette og<br>æver 2. godkendelse.                                                                                                    |
|                            |                                                                                                    | En bruger<br>godkende<br>med A-, E                                                                                                    | med Alene-fuldmagt k<br>betalinger, der er opret<br>- eller C-fuldmagt                                                                                                    | an selvfølgelig også<br>tet og rettet af andre                                                                                                    |
| Tildelte adgange til konti | Har en bruger allerede<br>kontoen ses under 'Tild<br>Registrerede fuldmagte<br>Tildelte adgange til kon<br>** betyder, at du ikke k<br>Hvis brugerens fuldma<br>* og *** betyder, at du<br>Online. Gennemfører d<br>den eller de konti, der e | fuldmagt til en<br>delte adgange til<br>er er markeret m<br>nti.<br>can ændre bruge<br>gt skal ændres,<br>kan ændre brug<br>u ændringer, vi<br>er registreret i B | bestemt konto, der er re<br>konti', før du tildeler l<br>ed *, ** eller *** i kol<br>rens fuldmagt til konto<br>skal du kontakte banke<br>gerens fuldmagt til kont<br>lændringerne kun omfa<br>usiness Online. | egistreret i banken, kan<br>orugeren adgange.<br>onnen Fuldmagt under<br>en her i Business Online.<br>n.<br>toen her i Business<br>atte brugerens adgange ti |
|                            | Tildelte adgange til kon                                                                                                    | ti<br>Kontonummer *                                                                                                    | Forespørgsler 🔻 Opre                                                                                                    | tte Fuldmagt =                                                                                                    |
|                            | Erbyeryskopto                                                                                                    | 3001223344                                                                                                    | la la                                                                                                    | linger *<br>2 i forening (A)*                                                                                                    |
|                            | Slet adgange                                                                                                    | 10987654                                                                                                    | Ja Ja                                                                                                    | 2 i forening (A)*                                                                                                    |
|                            | <mark>∢</mark> Tilbage                                                                                                    |                                                                                                    | 123                                                                                                    | . 4 <u>5 6 7 8 9</u> Næste <b>)</b>                                                                                                    |
| Tildel adgange             | For at registrere tildelin<br>adgange'.<br>Tildel adgange                                                                                                    | ngen af konti og                                                                                                    | adgange til bruger ska                                                                                                    | l du klikke på 'Tildel                                                                                                    |
|                            | Vær opmærksom på, at<br>spørge på de valgte kor                                                                                                    | t det er en forud<br>nti og/eller foret                                                                                                    | sætning, at du har givet<br>age betalinger fra de va                                                                                                    | t brugeren adgang til at<br>algte konti.                                                                                                    |
|                            | Når du har trykket på '                                                                                                    | Tildel adgange'                                                                                                    | , listes de relevante kon                                                                                                    | iti med angivelse af de                                                                                                    |

tildelte adgange.

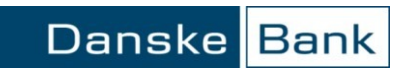

| Konti i udlandet | Tildelingen af adgange til Konti i udlandet, foregår på nøja<br>beskrevet ovenfor, med den ene undtagelse, at der ikke kar<br>konti                                                                                                    | ngtigt samme måde som<br>n vælges fuldmagt på disse                                                                                                    |
|------------------|----------------------------------------------------------------------------------------------------|----------------------------------------------------------------------------------------------------|
|                  | Opret bruger -                                                                                                    | eLearning 🖓                                                                                                    |
|                  | Tildeling af adgange til konti<br>Virksomheder Konti i udlandet Q V Hent k<br>og konti:                                                                                                    | onti<br>Under hjælp (?) er der en<br>uddybende beskrivelse af de<br>fuldmagtstyper, du kan vælge                                                                                                    |
|                  | Konti i udlandet Valgte konti (Maksimalt 200 konti)<br>4989096559 DANSKE BANK<br>Tilføj alle»<br>                                                                                                    | imellem.<br>Stjernemarkering<br>Er en konto stjernemarke-<br>ret, har brugeren allerede<br>en fuldmagt registreret på<br>kontoen i banken.<br>Hvor det er aktuelt skal<br>du være opmærksom på<br>følgende:               |
|                  |                                                                                                    | * / ***<br>Ændring af brugerens<br>adgang til kontoen, vil kun<br>gælde i Business Online.                                                                                                    |
|                  | <ul> <li>Kan spørge på de udvalgte konti</li> <li>Kan oprette betalinger på de udvalgte konti</li> <li>Fuldmagt til de valgte konti: Ingen</li> </ul>                                                                                                    | Ændring udøver adgangen<br>i Business Online, kan kun<br>ske ved henvendelse til<br>banken.                                                                                                    |
|                  | Tildel adgange Tildelte adgange til konti Kontonavn Kontonummer Forespørgsler Oprette Fuldr Slot adgange                                                                                                    | Du kan ikke ændre bruger-<br>ens adgang til kontoen her.<br>Endring kan kun ske ved<br>fremsendelse af ny<br>Fuldmadtblanket - Erhvery<br>til banken.                                                                     |
|                  | • Tilbace 1 2 3 4 5 6 7 8                                                                                                    | Næste Vis trin 🔺 Afbryd                                                                                                    |
| Generelt         | <ul> <li>ForeningsGiro</li> <li>Slet adgange ner 1</li> <li>Valutakonto</li> </ul> Trin 5: Tildeling af adgange til produkter og services I rullelisten 'Produkter og services' vælger du det produkt<br>ønsker at give brugeren adgang til. Valgmulighederne i rul<br>afhængig af de moduler, der er tilknyttet brugeren. For at f<br>der har adgang til valgte produkt eller service, skal du klikk | eller den service, som du<br>lelisten er blandet andet<br>å en liste med virksomheder,<br>ke på 'Hent virksomheder'.                                                                                                    |
|                  | Opret bruger -                                                                                                    | eLearning 🖓                                                                                                    |
|                  | Tildel adgange for de valgte produkter og services         Produkter og services:       Vælg produkter og services         Hentede virksomheder       Valgte virksomheder         Hentede virksomheder       Valgte virksomheder         Tilføj alle>       (Fjern alle)                                                                                                    | Produkter og services<br>Vælg de produkter og<br>services, som brugeren skal<br>tildeles adgang til. Vælg et<br>produkt eller service ad<br>gangen for at tildele brugeren<br>adgang for den/de valgte<br>virksomhed(er). |
|                  | Antal: 0 Antal: 0<br>Tildel adgange for valgte virksomheder<br>(Vælg produkter og services og hent virksomheder med henblik på at tildele adgange for de va<br>virksomheder.)<br>Tildel adgange<br>Tildelte adgange til produkter og services                                                                                                    | ligte                                                                                                    |
|                  | Virksomhed Emne Forespørge Oprette Fuldma<br>Slet.adgange                                                                                                    | 91 Adgange<br>Hvis der står (I), kan du læse<br>mere herom under Hjælp 코.                                                                                                    |
|                  | ⊀ Tilbage     1 2 3 4 5 6 7 8 9                                                                                                    | Næste 🕨 Vis trin 🔺 🛛 Afbryd                                                                                                    |

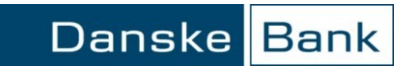

| Vælg virksomhed               | Du skal markere den el<br>'Tilføj'.                                                                                                    | Du skal markere den eller de virksomheder, brugeren skal have adgang til og trykke på<br>'Tilføj'.                                                                                                    |  |  |  |
|-------------------------------|----------------------------------------------------------------------------------------------------|----------------------------------------------------------------------------------------------------|--|--|--|
|                               | Du kan tildele flere virk<br>du klikker på de ønsked<br>'Tilføj alle'.                                                                                                    | Du kan tildele flere virksomheder på en gang ved enten at holde Ctrl-tasten nede, mens<br>du klikker på de ønskede moduler og til sidst trykke 'Tilføj', eller ved at trykke på<br>'Tilføj alle'.                                                                                                    |  |  |  |
|                               | Du kan højst tilføje 200<br>først tilføje adgang til d<br>flere virksomheder på s                                                                                                    | virksomheder ad gangen. Ønsker du at vælge flere, skal du<br>e første 200 virksomheder – derefter kan du hente og tilføje<br>amme måde.                                                                                                    |  |  |  |
|                               | Under den venstre liste<br>administration angivet.<br>angivet.                                                                                                    | Under den venstre liste er antallet af virksomheder på aftalen med adgang til<br>administration angivet. Under den højre liste er antallet af valgte virksomheder<br>angivet.                                                                                                    |  |  |  |
|                               | Hvis en bruger skal have<br>over flere gange.                                                                                                    | e forskellige adgange til virksomhederne, skal tilføjelsen ske                                                                                                    |  |  |  |
| Eksempel:<br>Fremtidige konti | Hvis en bruger skal hav<br>skal disse tilføjes. Mark<br>tryk på 'Tildel adgange'<br>Hvis brugeren skal hav<br>konti, skal de ønskede v<br>betalinger og tildel fuld<br>Dine valg vil kunne ses                                                                                                    | e adgang til at forespørge på virksomhedens fremtidige konti,<br>ter, at brugeren kan forespørge på de udvalgte virksomheder,<br>e adgang til at oprette betalinger på virksomhedens fremtidige<br>virksomheder vælges. Marker, at brugeren kan oprette<br>magten fra rullemenuen. Tryk på 'Tildel adgange'.<br>i listen nederst i skærmbilledet. |  |  |  |
|                               | Tildel adgange for valgte         Emne       Forespør         Fremtidige konti       Image: Compare the second second | virksomheder<br>ge Oprette Fuldmagt<br>Ingen<br>2 i forening (A)<br>2 i forening (B)<br>2 i forening (C)<br>Alexe                                                                                                    |  |  |  |
|                               | ¥irksomhed                                                                                                    | Emne I <u>milio,</u> Oprette Fuldmagt                                                                                                    |  |  |  |
|                               | Fuldmagt                                                                                                    | Betydning                                                                                                    |  |  |  |
|                               | 2 i forening (A)                                                                                                    | Brugeren kan oprette, rette, og 1. godkende<br>betalinger, men ikke gennemføre dem. Betalingerne<br>skal godkendes af en anden bruger med A-, B-, C-<br>eller Alene-fuldmagt – det kalder vi at 2. godkende.<br>En bruger med to i forening (A) fuldmagt kan 2.                                                                                   |  |  |  |

|                  | godkende betalinger, der er oprettet og rettet af andre<br>med A-, B- eller C-fuldmagt.                                                                                                    |
|------------------|----------------------------------------------------------------------------------------------------|
| 2 i forening (B) | Brugeren kan oprette, rette og 1. godkende betalinger,<br>men ikke gennemføre dem. Betalingerne skal<br>godkendes af en anden bruger med A-, C- eller<br>Alenefuldmagt – det kalder vi at 2. godkende. |
|                  | En bruger med to i forening (B) fuldmagt kan 2.<br>godkende betalinger, der er oprettet og rettet af andre<br>med A- eller C-fuldmagt.                                                                 |

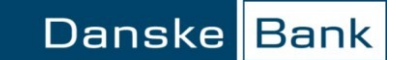

| 2 i forening (C) | Brugeren kan oprette, rette og 1. godkende betalinger,<br>men ikke gennemføre dem. Betalingerne skal<br>godkendes af en anden bruger med A-, B- eller<br>Alenefuldmagt – det kalder vi at 2. Godkende.                                                     |
|------------------|----------------------------------------------------------------------------------------------------|
|                  | En bruger med to i forening (C) fuldmagt kan 2.<br>godkende betalinger, der er oprettet og rettet af andre<br>brugere med A- eller B-fuldmagt.                                                                                                    |
| Alene            | En bruger med Alene-fuldmagt kan oprette, rette og<br>godkende betalinger, uden det kræver 2. godkendelse.<br>En bruger med Alene-fuldmagt kan selvfølgelig også<br>godkende betalinger, der er oprettet og rettet af andre<br>med A-, B- eller C-fuldmagt |

#### Slet adgange

Skal adgangen til en virksomhed slettes, vælger du 'Slet' i funktionsmenuen ud for virksomheden eller markerer flere eller alle og klikker på knappen 'Slet adgange'.

| Tildelte adgange til produkter og services | Tildelte adgange til produkter og services |  |  |
|--------------------------------------------|--------------------------------------------|--|--|
| 📕 Virksomhed 🔻                             | Virksomhed 🔻                               |  |  |
| □ <u>90</u> 02851412 TEST                  | 9002851412 TEST                            |  |  |
| ☐ Slet                                     | ▶ 9600302385 DEMO                          |  |  |
| Slet adgange                               | Slet adgange                               |  |  |
| ∢Tilbage                                   | <ul> <li>◀ Tilbage</li> </ul>              |  |  |

### Trin 6: Tildeling af adgange til betalinger

Når du har tildelt en bruger adgang til konti, skal du vælge, om brugeren skal kunne håndtere forskellige typer af betalinger fra de tildelte konti og hvordan.

Der skelnes mellem følgende fire kategorier af betalinger:

- Indenlandske betalinger mellem tildelte konti på aftalen
- Indenlandske betalinger til konti, der ikke er tilmeldt aftalen
- Grænseoverskridende betalinger fra tilmeldte konti på aftalen
- Betalinger fra konti i udlandet

For hver betalingskategori skal du vælge den ønskede fuldmagt:

| Kan ik | ke oprette betalin  | jer.                   |     |
|--------|---------------------|------------------------|-----|
| Kan ik | ke oprette betalind | er                     |     |
| Kan op | rette betalinger    |                        |     |
| Kan op | orette betalinger o | g godkende 2 i forenin | g   |
| Kan op | prette betalinger o | godkende alene         | 100 |

| Fuldmagt               | Betydning                                                                                                    |
|------------------------|----------------------------------------------------------------------------------------------------|
| Kan oprette betalinger | Brugeren kan rette og oprette, men ikke godkende<br>betalinger. Betalingerne skal godkendes af andre<br>brugere. |

### Betalingskategorier

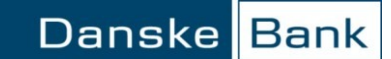

| Kan oprette betalinger og<br>godkende to i forening<br>(A) | Brugeren kan rette, oprette og 1. godkende betalinger,<br>men ikke gennemføre dem. En anden bruger skal 2.<br>godkende betalingerne.<br>Bruger kan 1. eller 2. godkende betalinger, der er |
|------------------------------------------------------------|----------------------------------------------------------------------------------------------------|
| Kan oprette betalinger                                     | oprettet af andre brugere.                                                                                                    |
| og godkende alene                                          | Det kræver ikke 2. godkendelse.                                                                                                    |
|                                                            | Brugeren kan også godkende betalinger, der er oprettet af andre brugere.                                                                                                    |

### Brugeren kan oprette og spørge på fortrolige betalinger

Hvis en bruger skal kunne oprette og spørge på fortrolige betalinger, skal du markere afkrydsningsboksen. Fortrolige betalinger kan for eksempel være lønoverførsler.

Det er en forudsætning, at du har givet brugeren adgang til enten 'Kontoinformation' og/eller 'Betalinger'.

### 🔲 Brugeren kan oprette og spørge på fortrolige betalinger

Her har du mulighed for at begrænse en brugers adgang til at oprette betalinger yderligere og opstille regler for registrering af kreditorer i Business Online. Klik på linket 'Klik her for at begrænse adgangen til at oprette betalinger kreditorer'.

| Begræns adgang til at oprette betalinger og kreditorer                                        |  |  |
|-----------------------------------------------------------------------------------------------|--|--|
| <ul> <li>Klik her for at begrænse adgangen til at oprette betalinger og kreditorer</li> </ul> |  |  |

| Begrænset adgang til at oprette betalinger via<br>kreditorer | Ingen begrænsninger                      |   |
|--------------------------------------------------------------|------------------------------------------|---|
| kreuitorer                                                   |                                          |   |
| Kreditorer:                                                  | Kan oprette kreditorer og godkende alene | • |

Hvis du vælger 'Kan kun anvende kreditorer', vil du kun kunne oprette betalinger i Business Online på baggrund kreditorer i kreditorregistret. Du vil heller ikke kunne oprette betalingsaftaler (Betalingsservice og faste kontooverførsler).

I rullelisten Kreditorer har du følgende valgmuligheder:

| Rettighed                                | Betydning                                                                                                    |
|------------------------------------------|----------------------------------------------------------------------------------------------------|
| Kan oprette kreditorer og godkende alene | <ul> <li>Brugeren kan oprette, rette, slette og<br/>godkende kreditorer alene. Dette er<br/>automatisk standard for alle brugere.</li> <li>Brugeren kan også godkende oprettet<br/>af andre brugere.</li> </ul> |
| Kan oprette kreditorer                   | <ul> <li>Brugeren kan oprette, rette og slette<br/>kreditorer. En anden bruger skal<br/>godkende kreditorerne.</li> </ul>                                                                                       |

Begræns adgang til at oprette betalinger og kreditorer

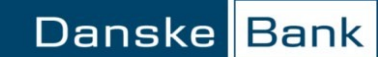

| Kan godkende kreditorer 2 i forening               | <ul> <li>Brugeren kan godkende men ikke<br/>oprette kreditorer. En anden bruger<br/>skal også godkende kreditorerne.</li> </ul>                                     |
|----------------------------------------------------|----------------------------------------------------------------------------------------------------|
| Kan godkende kreditorer alene                      | <ul> <li>Brugeren kan godkende kreditorer<br/>alene men ikke oprette kreditorer.</li> </ul>                                                                         |
| Kan oprette kreditorer og godkende 2 i<br>forening | <ul> <li>Brugeren kan oprette, rette, slette og<br/>godkende kreditorer 2 i forening.</li> <li>Brugeren kan også godkende oprettet<br/>af andre brugere.</li> </ul> |
| Kan ikke oprette og godkende kreditorer            | <ul> <li>Brugeren kan ikke oprette, rette, slette<br/>eller godkende kreditorer.</li> </ul>                                                                         |

Betalingsmaksimum -Bruger

Hvis brugeren skal underlægges en beløbsbegrænsning, når han/hun opretter betalinger, skal du klikke på linket "Klik her for at oprette Betalingsmaksimum – Bruger'.

Her kan du dels vælge en valuta og et beløb for en eller flere perioder.

### Betalingsmaksimum - Bruger

| Valuta:           | DKK Danske kroner    |  |
|-------------------|----------------------|--|
| Betalingsmaksimum | Beløb                |  |
| Pr. betaling:     | Intet betalingsmaks. |  |
| Pr. dag:          | Intet betalingsmaks. |  |
| Pr.uge:           | Intet betalingsmaks. |  |
| Pr. måned:        | Intet betalingsmaks. |  |
| Pr. kvartal:      | Intet betalingsmaks. |  |
| Pr. halvår:       | Intet betalingsmaks. |  |
| Pr. år:           | Intet betalingsmaks, |  |

Generelt

### Trin 7: Overblik

Inden du er færdig med at oprette den nye bruger, får du et overblik, der viser brugers stamoplysninger og de adgange, du har tildelt.

For at godkende brugeroprettelsen, skal du klikke på 'Afslut' i den nederste bjælke, hvorefter du kommer til den elektroniske underskrift

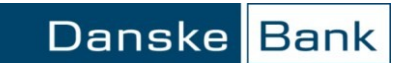

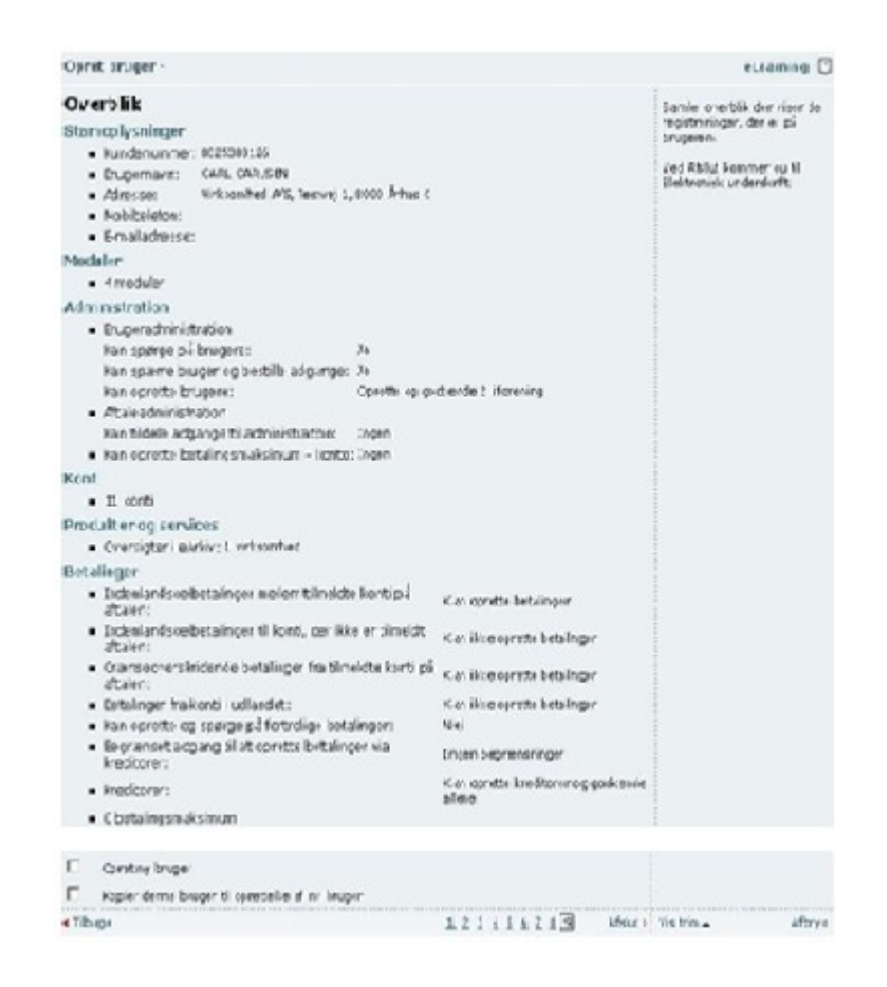

### Elektronisk underskrift

Du godkender ændringer med din elektroniske underskrift ved at indtaste din personlige kode.

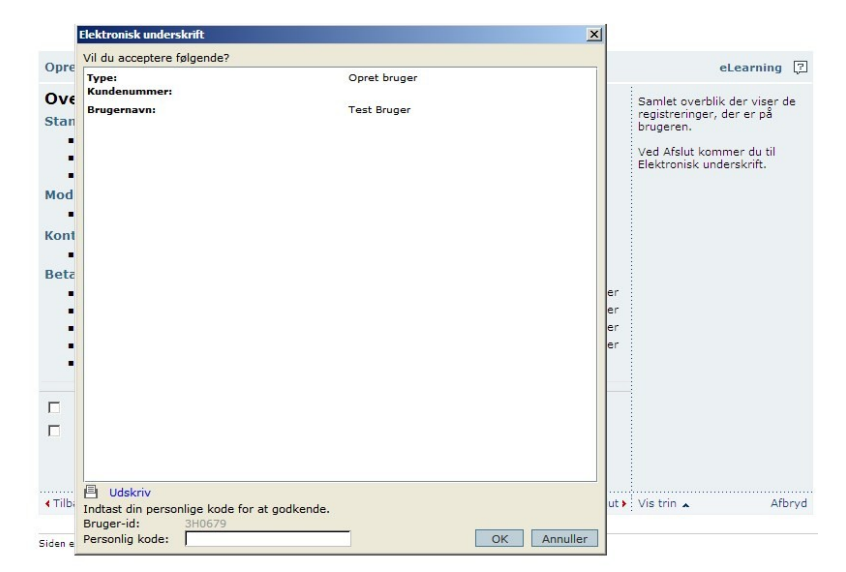

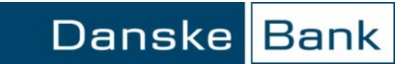

Hjælp

Hvis du kan godkende alene, aktiveres brugeren med det samme. Skal oprettelsen af brugeren 2. godkendes, lægges brugeren automatisk over i 'Ændringer til godkendelse'.

Ønsker du ikke at godkende brugeren, skal du klikke på 'Annuller'.

Du kan få hjælp på hvert enkelt skærmbillede ved at klikke på eLearning eller spørgsmålstegnet i øverste højre hjørne.

eLearning [